- 1. Uruchamiamy z menu START > Wszystkie programy > Planit Fusion Plus > Adaministrator katalogów.
- 2. Z menu Plik > Otwórz wybieramy kuchnie
- Z menu Opcje > Mnożnik/Marżą. Pojawi się tabela. Każdą następną zmianę możemy wprowadzać Klikając na ikonce %. Tylko pierwsze uruchomienie wymaga włączenia tabeli Marży przez Menu

| Edycja, Wid                          | lok, Opcje, P                    | omoc,    |                                          |            |                                    |                           |                     |            |                             |                          |                          |
|--------------------------------------|----------------------------------|----------|------------------------------------------|------------|------------------------------------|---------------------------|---------------------|------------|-----------------------------|--------------------------|--------------------------|
| 6 <b>Pa</b> 6                        | 8                                | <b>%</b> | ۱                                        | T Ø        | <u>*</u>                           |                           |                     |            |                             |                          |                          |
| tawienia [                           | Domyślny<br>ne czynniki Pur      | od<br>do | n,<br>n,                                 | /a  <br>/a | Usuń ustawienia<br>Nowe ustawienie | Edytuj usta<br>swidłowe u | awienie<br>Istawiel | iplikowane | ustawii                     | Kumulacja<br>mnożnika    | Zmień<br>Przykład<br>100 |
|                                      |                                  |          |                                          |            |                                    |                           |                     |            |                             |                          |                          |
| Czynnik grupy                        | Wszystko                         | ~        |                                          |            |                                    |                           |                     |            |                             |                          |                          |
| Czynnik grupy<br>Typ DLT             | Wszystko                         | ~<br>~   | Mnożnik                                  | 0          | 0 0                                | 0                         | 0                   | 0          | 0                           | 0                        | 10                       |
| Czynnik grupy<br>Typ DLT<br>Wpis DLT | Wszystko<br>Wszystko<br>Wszystko | ✓        | Mnożnik<br>Czynnik                       | 0          | 0 0                                | 0                         | 0                   | 0          | 0                           | 0                        | 10                       |
| Czynnik grupy<br>Typ DLT<br>Wpis DLT | Wszystko<br>Wszystko<br>Wszystko | ~        | Mnożnik<br>Czynnik                       | 0          | 0 0                                | 0                         | 0                   | 0          | 0<br>0<br>Podwójn           | 0<br>0<br>1 y mnożnik    | 10<br>10<br>10           |
| Czynnik grupy<br>Typ DLT<br>Wpis DLT | Wszystko<br>Wszystko<br>Wszystko | ×<br>×   | Mnożnik<br>Czynnik<br>Czynnik            |            | 0 0                                | 0                         | 0                   | 0          | 0<br>0<br>Podwójn           | 0<br>0<br>y mnożnik      | 10<br>10<br>10           |
| Czynnik grupy<br>Typ DLT<br>Wpis DLT | Wszystko<br>Wszystko<br>Wszystko | ×<br>×   | Mnożnik<br>Czynnik<br>Czynnik<br>Czynnik |            |                                    |                           | 0                   | 0          | 0<br>0<br>Podwójn<br>0<br>0 | 0<br>0<br>y mnożnik<br>0 | 10<br>10<br>10<br>10     |

- 4. Wybieramy Typ DLT Wszystko
- 5. Ustawiamy Czynnik jest to współczynnik procentowy o jaki zostanie podniesiona cena z katalogu Planita. Po prawej stronie mamy przykład ceny możemy skontrolować czy uzyskujemy to co chcemy.
- 6. Możemy ustawić również kilka czynników które wpływają na podwyższenie ceny. W kolejne pola należy wpisać poszczególne wartości procentowe.